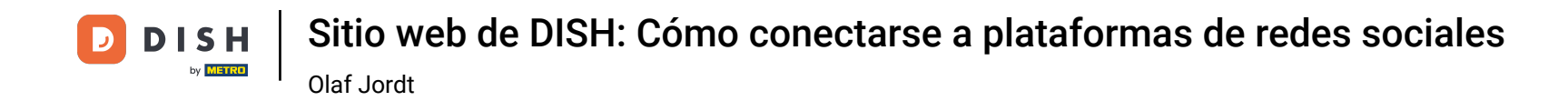

Ahora estás en el panel de control del sitio web de DISH, haz clic en Detalles del restaurante para editar los detalles de contacto.

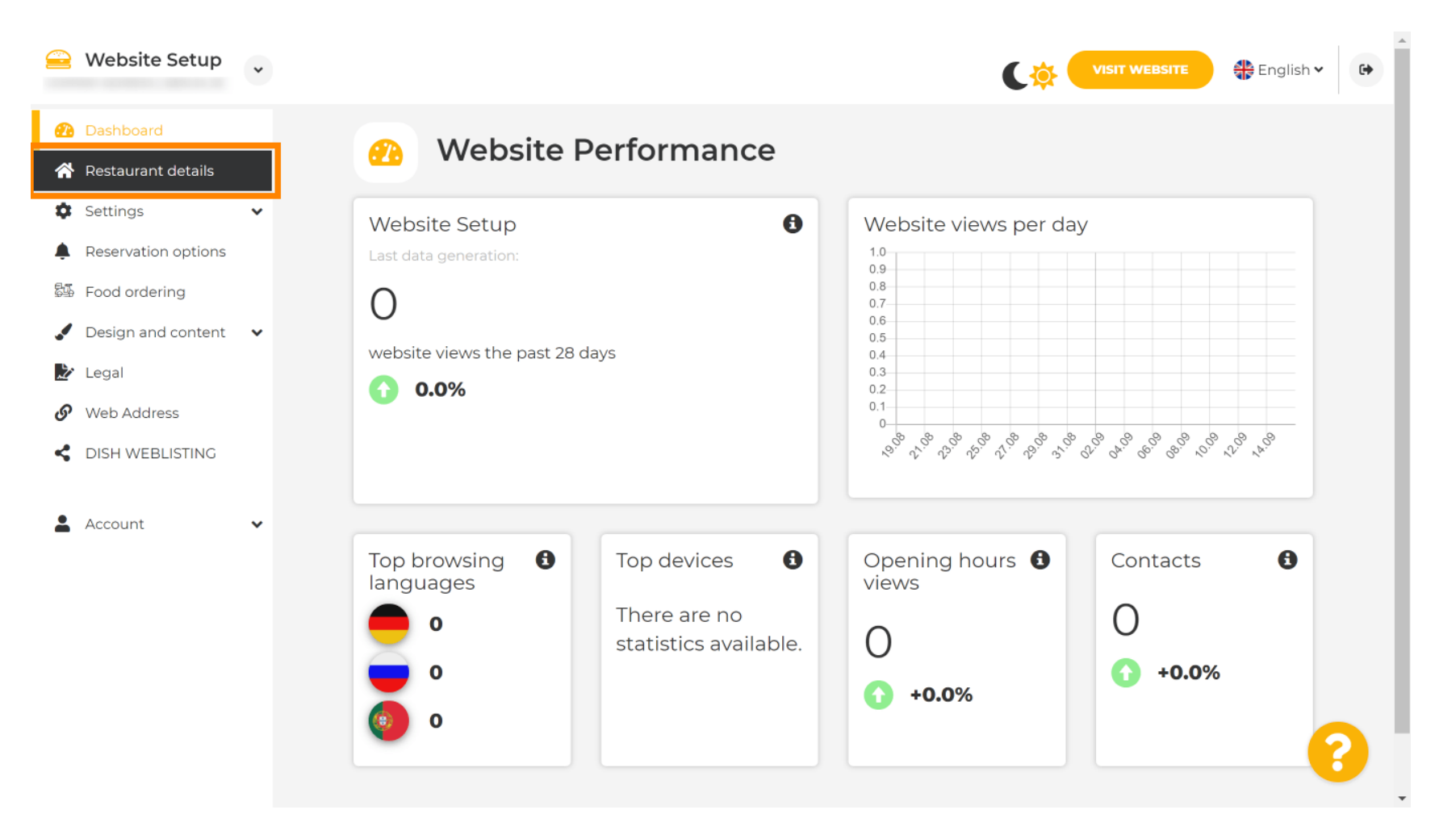

#### Desplácese hacia abajo hasta encontrar la categoría Enlaces de redes sociales.

|                | Website Setup                        | * |                                                            | VISIT WEBSITE 🕀 English 🗸 🕞                                                                                                    |
|----------------|--------------------------------------|---|------------------------------------------------------------|----------------------------------------------------------------------------------------------------|
| Ð              | Dashboard                            |   | Additional                                                 | A contact form provides customers a more<br>convenient way to write you a message.<br>Additionally, customers can contact you even |
| <b>☆</b>       | Restaurant details<br>Settings       | ~ | Post code*                                                 | when you disabled the public display of your email address.                                                                        |
| <b>ب</b><br>چې | Reservation options<br>Food ordering |   | City*                                                      | Show a contact form on the website                                                                                                 |
|                | Design and content                   | ~ | Country                                                    |                                                                                                    |
| S              | Legal<br>Web Address                 |   | H SAVE                                                     |                                                                                                    |
| <              | DISH WEBLISTING                      |   | 🔗 Social network links                                     |                                                                                                    |
| •              | Account                              | ~ | Facebook - fttps://www.facebook.com/                       | X REMOVE                                                                                                    |
|                |                                      |   | + ADD LINK                                                 |                                                                                                    |
|                |                                      |   | H SAVE                                                     |                                                                                                    |
|                |                                      |   | Designed by Hospitality Digital GmbH. All rights reserved. | Imprint   FAQ   Terms of Use   Data Privacy   Change cookie settings                                                               |

D

### Ahora haga clic en la flecha hacia abajo para abrir la lista de redes sociales disponibles.

|                | Website Setup                        | * |                                                            | VISIT WEBSITE English V                                                                                                    |
|----------------|--------------------------------------|---|------------------------------------------------------------|----------------------------------------------------------------------------------------------------|
| Ð              | Dashboard                            |   | Additional                                                 | A contact form provides customers a more<br>convenient way to write you a message.<br>Additionally, customers can contact you even |
| *<br>\$        | Restaurant details<br>Settings       | • | Post code*                                                 | when you disabled the public display of your email address.                                                                        |
| <b>ب</b><br>چې | Reservation options<br>Food ordering |   | City*                                                      | Show a contact form on the website                                                                                                 |
|                | Design and content                   | ~ | Country                                                    |                                                                                                    |
| S              | Web Address                          |   | H SAVE                                                     |                                                                                                    |
| <              | DISH WEBLISTING                      |   | 🔗 Social network links                                     |                                                                                                    |
| •              | Account                              | ~ | Facebook                                                   | X REMOVE                                                                                                    |
|                |                                      |   | + ADD LINK                                                 |                                                                                                    |
|                |                                      |   | H SAVE                                                     |                                                                                                    |
|                |                                      |   | Designed by Hospitality Digital GmbH. All rights reserved. | Imprint   FAQ   Terms of Use   Data Privacy   Change cookie settings                                                               |

Luego puedes elegir la plataforma de redes sociales que quieras agregar.

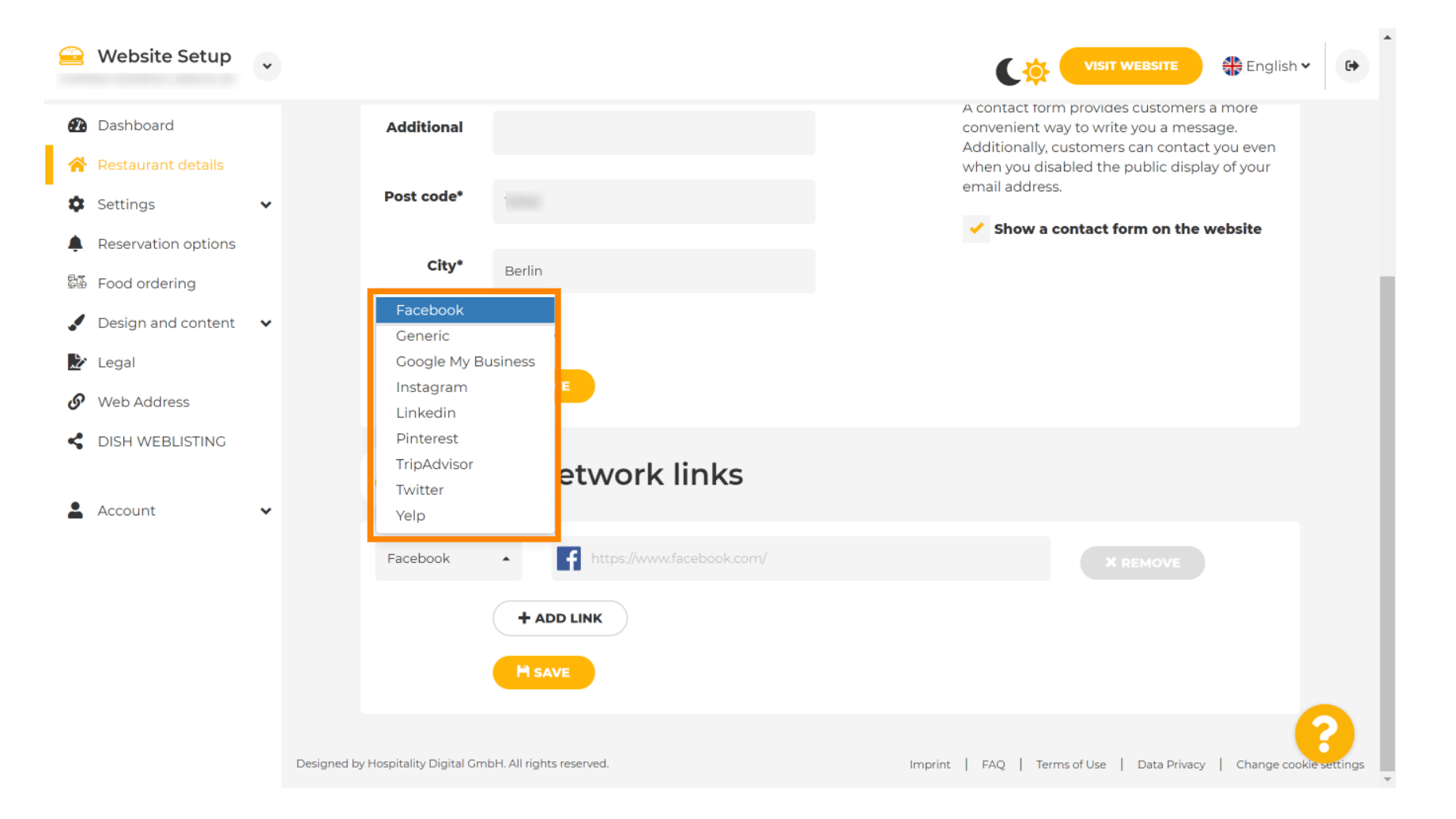

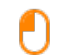

# Ahora ingresa la URL de la red social que elegiste. Nota: Debes agregar una URL válida; de lo contrario, los cambios no se guardarán. Por ejemplo, para Facebook, una URL que comience con "facebook.com".

|            | Website Setup                       | * |                                                            | VISIT WEBSITE 🕀 English 🗸 🕞                                                                                                    |
|------------|-------------------------------------|---|------------------------------------------------------------|----------------------------------------------------------------------------------------------------|
| <b>£</b> 2 | Dashboard                           |   | Additional                                                 | A contact form provides customers a more<br>convenient way to write you a message.<br>Additionally customers can contact you even |
| *          | Restaurant details<br>Settings      | ~ | Post code*                                                 | when you disabled the public display of your email address.                                                                       |
| <b>A</b>   | Reservation options                 |   | City*                                                      | Show a contact form on the website                                                                                                |
| 546<br>•   | Food ordering<br>Design and content | ~ | Country                                                    |                                                                                                    |
| ₽<br>©     | Legal<br>Web Address                |   | H SAVE                                                     |                                                                                                    |
| <          | DISH WEBLISTING                     |   | Social network links                                       |                                                                                                    |
| •          | Account                             | ~ | Facebook • 📑 https://www.facebook.com/                     | X REMOVE                                                                                                    |
|            |                                     |   | + ADD LINK                                                 |                                                                                                    |
|            |                                     |   | H SAVE                                                     |                                                                                                    |
|            |                                     |   | Designed by Hospitality Digital GmbH. All rights reserved. | Imprint   FAQ   Terms of Use   Data Privacy   Change cookie settings                                                              |

### Para agregar otra red social haga clic en AGREGAR ENLACE.

|          | Website Setup                        | * |                                                            | VISIT WEBSITE English Y                                                                                        |
|----------|--------------------------------------|---|------------------------------------------------------------|----------------------------------------------------------------------------------------------------|
| æ        | Dashboard                            |   | Additional                                                 | A contact form provides customers a more convenient way to write you a message.                                |
| <b>☆</b> | Restaurant details<br>Settings       | ~ | Post code*                                                 | Additionally, customers can contact you even<br>when you disabled the public display of your<br>email address. |
| <b>ب</b> | Reservation options<br>Food ordering |   | City*                                                      | Show a contact form on the website                                                                             |
|          | Design and content                   | ~ | Country                                                    |                                                                                                    |
| S        | Legal<br>Web Address                 |   | H SAVE                                                     |                                                                                                    |
| <        | DISH WEBLISTING                      | ~ | Social network links                                       |                                                                                                    |
| -        |                                      |   | Facebook                                                   | * REMOVE                                                                                                    |
|          |                                      |   | + ADD LINK<br>H SAVE                                       |                                                                                                    |
|          |                                      |   | Designed by Hospitality Digital GmbH. All rights reserved. | Imprint   FAQ   Terms of Use   Data Privacy   Change cookie settings                                           |

D

Website Setup . 🏶 English 🗸 • A contact form provides customers a more Dashboard Additional convenient way to write you a message. Additionally, customers can contact you even when you disabled the public display of your email address. Post code\* Settings Show a contact form on the website Reservation options City\* Food ordering 🖌 Design and content 🛛 🗸 Country ≿ Legal S Web Address CISH WEBLISTING Social network links S Account f https://www.facebook.com/ Facebook • **X** REMOVE https://www.google.com/ Google My Busin∈▲ × REMOVE + ADD LINK

## Para eliminar una red social, haga clic en ELIMINAR.

Para aplicar los cambios, haz clic en GUARDAR . Listo.

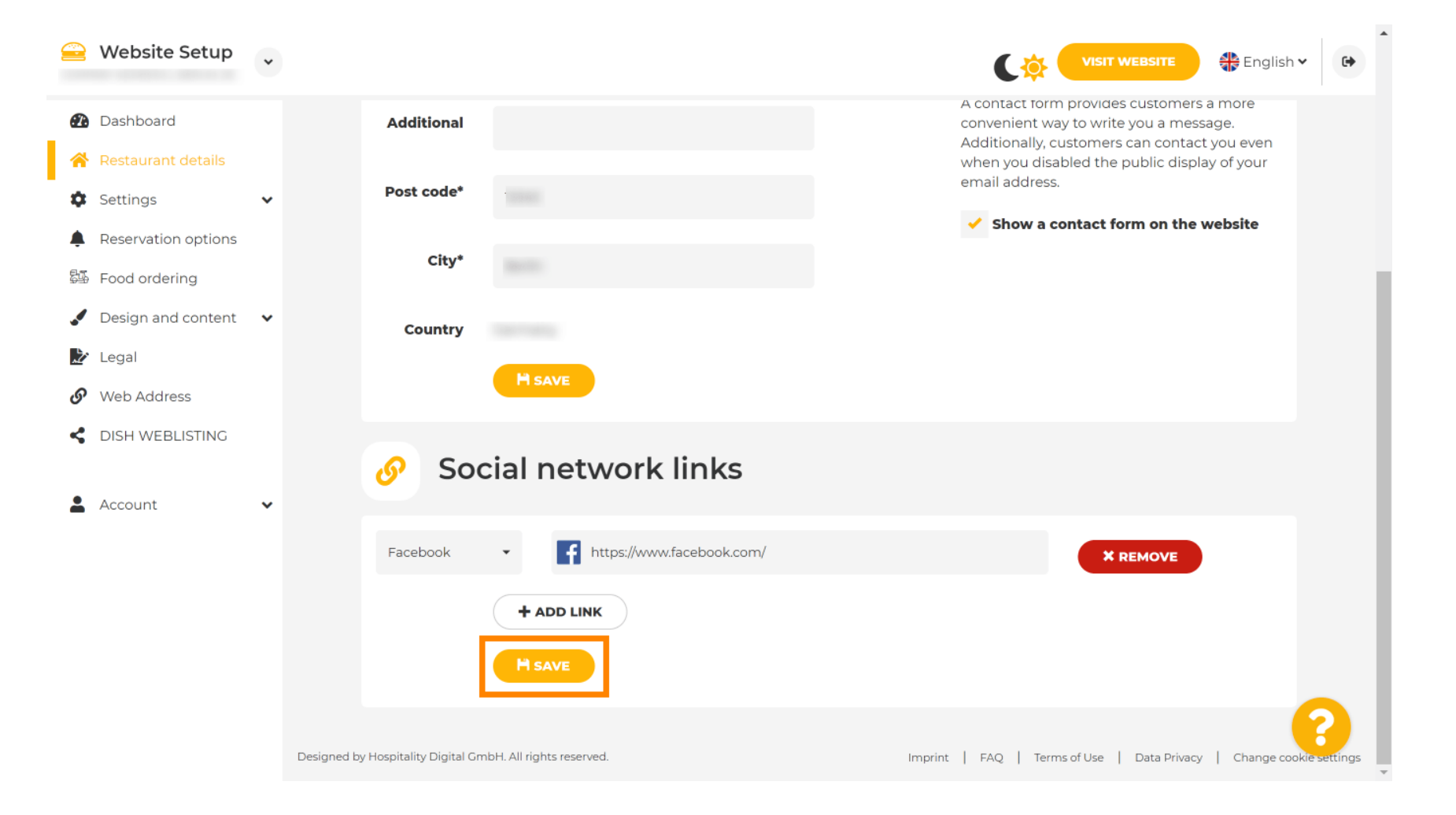

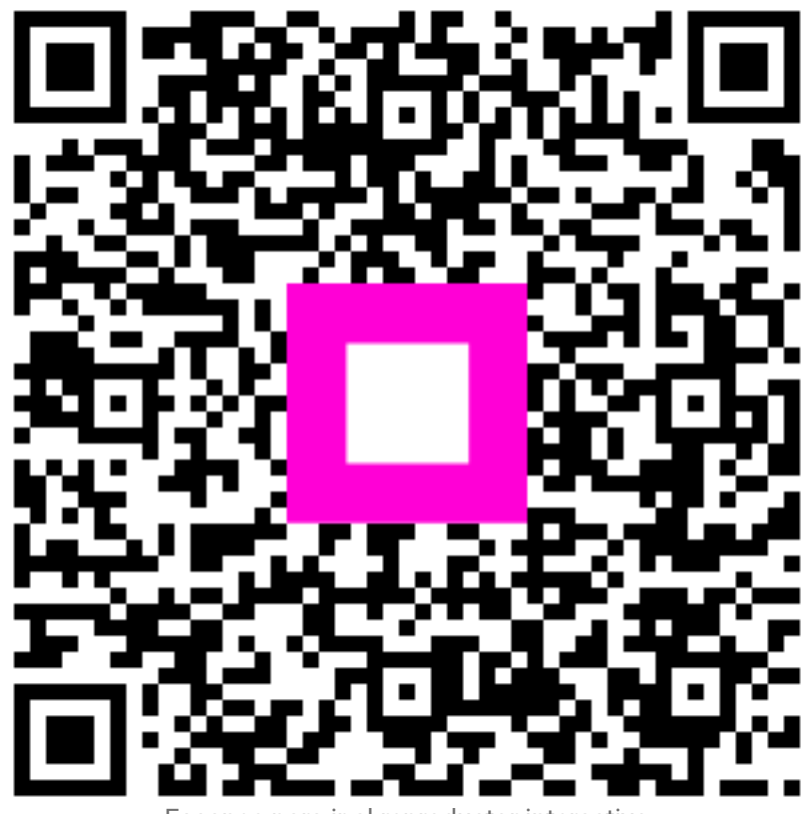

Escanee para ir al reproductor interactivo